## Sales price changes

Under **Articles/Print.../Sales price changes** you can print all changes made within a freely definable time range:

| Ānderungen d                      | er Artikel-Preise drucken            | ? _ 🗆 X             |
|-----------------------------------|--------------------------------------|---------------------|
| Zeitraum:<br><u>v</u> on: 01.01.2 | 20 <u>b</u> is: <u>31.12.20</u>      | ☐ Drucken F8 → Ende |
| <u>A</u> uswertung:               | Brutto-Verkaufs-Preise (incl. Mwst.) |                     |
|                                   | Netto-Verkaufs-Preise (excl. Mwst.)  |                     |
|                                   | Brutto-Einkaufs-Preise (incl. Mwst.) |                     |
|                                   | Netto-Einkaufs-Preise (excl. Mwst.)  |                     |
|                                   |                                      |                     |

You will receive a list of sold items in which price changes have been made in the master data. You define the period and the desired evaluation. Here is an example of a gross sales price change:

| Druck: Preisänderungen in den Stammdaten [Fertig]                                                    |           |         |          |                         |            |       |  |  |  |
|----------------------------------------------------------------------------------------------------|-----------|---------|----------|-------------------------|------------|-------|--|--|--|
|                                                                                                    |           |         |          |                         |            | î     |  |  |  |
| Preisänderungen in den Stammdaten                                                                    |           |         |          |                         |            |       |  |  |  |
| 01.12.10 - 31.12.10<br>Brutto-Verkaufs-Preise (incl. Mwst.)                                          | 3<br>Zahl | 4<br>at | 5<br>neu | 6 and: 27<br>Diff.p.Stk | Diff.total | 38 8  |  |  |  |
| 1 27.12.10 001100080002 Preis: Apfelschorie - 0,21                                                   | -1,0      | 2,70    | 2,00     | -0,70                   | 0,70       | -25,9 |  |  |  |
| Total                                                                                                |           | -2,70   | -2,00    |                         | 0,70       | -25,9 |  |  |  |
| PC CADDIE 2010 © 1988-2008 Schmedding Software Systeme GmbH PROBEINSTALLATION: Golfclub Sonnenschein |           |         |          |                         |            |       |  |  |  |

- 1. Article no. including colour/size combinations
- 2. Article description
- 3. Stock
- 4. Gross sales price old
- 5. Gross sales price new
- 6. Difference per item
- 7. Difference total
- 8. Difference in per cent